# ONS 15454 リリース2.2.xから2.2.2 および3.0 ソフトウェアへのアップグレード

### 内容

概要 アップグレード前提条件 Cisco Transport Controllerのワークステーション要件 **DNSとWINSの設定** [IP アドレス (IP Addresses)] ダイレクトPC接続 ハードウェアの検査 TCC+ 確認 Telnetセッション AIPの検証 表記法 アップグレード前の手順 データベースのバックアップをとる ネットワークを文書化する方法 アップグレード手順 ptfix.exe スクリプトの実行 新しいソフトウェアレベルのアップロード BLSRリングロックアウトの実行 保護グループ 新しいソフトウェアレベルのアクティブ化 BLSRリングロックアウトのリリース アップグレード後の手順 正しい日付が設定されていることのチェック 予備のTCC+ユニットのアップグレード アップグレード回復手順 前のロード(TCC+だけ)に戻す 手動でデータベースを復元する 関連情報

#### 概要

リリース2.2.xソフトウェアを実行するOptical Network System(ONS)15454では、ユーザがリリー ス2.2.2または3.0へのソフトウェアアップグレードを実行できるようになりました。この最初の 問題では、これらのソフトウェアアップグレードを完了するために必要なすべての手順を説明し ます。 この一番上の問題の<u>アップグレードの前提条件</u>、<u>アップグレード前</u>、および<u>アップグレード後の</u> セクションは、リリース2.2.2と3.0の両方のソフトウェアアップグレードに共通です。</u>アップグ レ<u>ード</u>セクションでは、リリース2.2.2と3.0の両方のアップグレード手順について説明します。

注意:新しいシステムをインストールする場合は、リリース3.0.0を推奨します。一般的に Greenfieldアプリケーションと呼ばれるものだけを使用してください。ONS 15454リリース 2.2.xから3.0.0にアップグレードすると、ノードでプロビジョニングの変更が実行された後、アッ プグレードプロセスの後にノードがリセットされる可能性のある状態が発生する可能性がありま す。テスト中に、アップグレードされたシステムの2 %未満でこの状態が発生しました。ノード がこの状態になると、トラフィックがプロビジョニングされた回線に影響を与える可能性があり ます。ノードをリリース3.0.0にアップグレードする場合は、メンテナンスウィンドウ内でアップ グレードを実行し、「新しいソフトウェアレベルのアクティブ化」セクションのステップ9の後の 注意点に従います。

## <u>アップグレード前提条件</u>

次の項では、アップグレードに必要なハードウェアおよびソフトウェアの設定前提条件について 詳しく説明します。各セクションで作業を進め、すべての基準を満たしていることを確認します 。

次のフローチャートを使用して、アップグレードの前提条件の手順を確認してください。

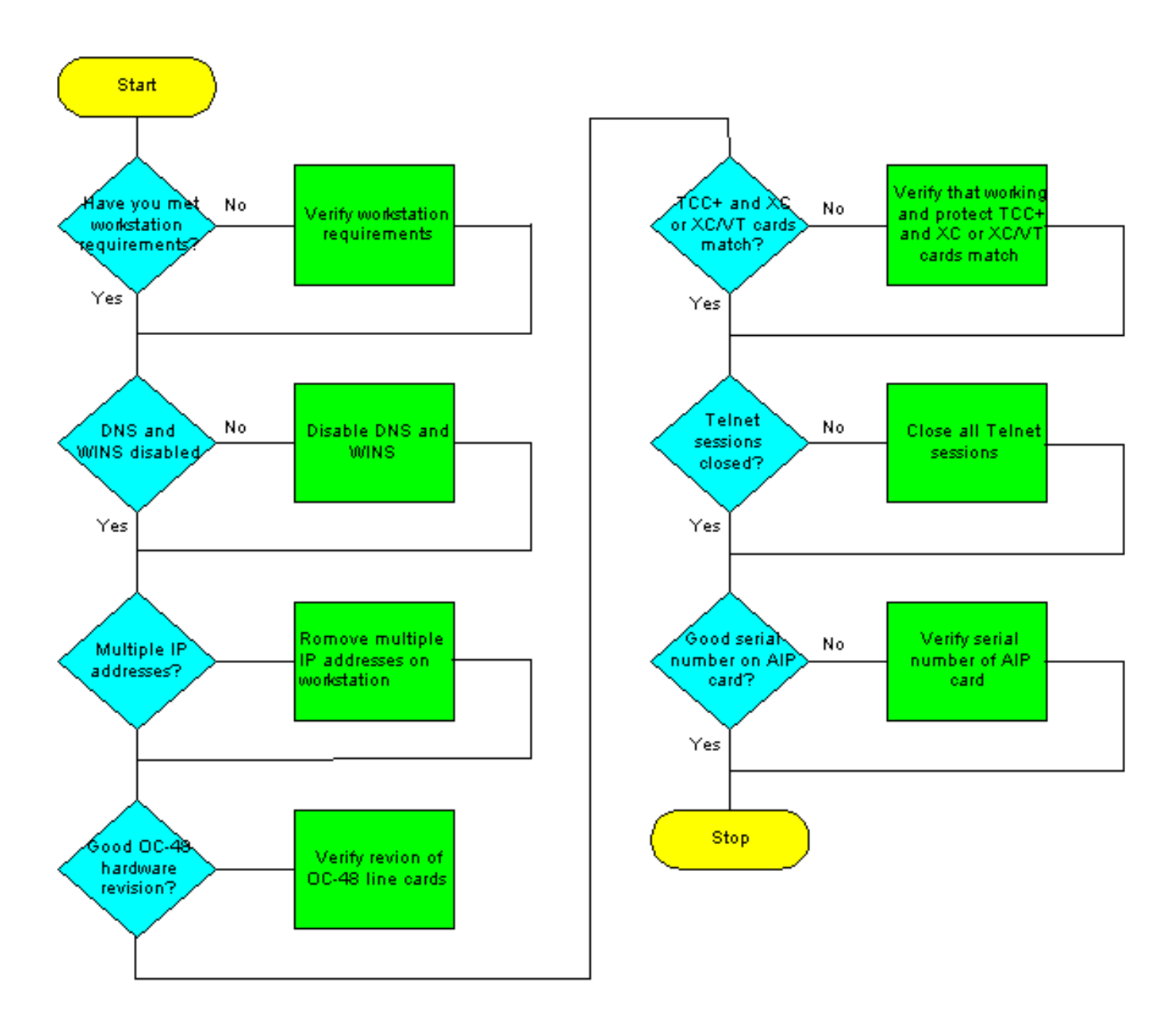

<u>Cisco Transport Controllerのワークステーション要件</u>

ソフトウェアのアップグレードには、次のハードウェアおよびソフトウェアコンポーネントが最 低限必要です。

- •486以上のプロセッサを搭載したIBM互換PCを使用するWindowsワークステーション。
- CD ROMドライブ、およびWindows 95、Windows 98、Windows 2000、またはWindows NTを実行する128 MBランダムアクセスメモリ(RAM)
- 10baseTイーサネットネットワークインターフェイスカード(NIC)およびイーサネットケーブル(TCC+に接続するにはCAT 5 10baseTパッチケーブルを使用)を使用して、ONS 15454に直接接続します。PCを15454に直接接続する方法の詳細については、「Cisco ONS 15454 TCCカードへのPC直接接続のトラブルシューティング」の一番上の問題を参照してください。
- Netscape Navigator 4.08以降、Netscape Communicator 4.61以降、Internet Explorer 4.0
  Service Pack 2以降を使用するブラウザソフトウェア。Netscape Navigatorは、ノードに同梱 されているONS 15454ソフトウェアCDに含まれています。
- Java <sup>™</sup> Policy File and Java Runtime Environment(JRE)ファイル(ONS 15454ソフトウェア CDに収録)。 CDをお持ちでない場合は、Java <sup>™</sup> Webサイトか<u>らJREソフトウェアをダウ</u> <u>ンロードできます</u>。リリース3.0 Java Runtime Environment(JRE)ファイルでは、リリース

#### **DNSとWINSの設定**

CTCリリース2.2.xを実行するワークステーションのTransmission Control Protocol/Internet Protocol(TCP/IP)ネットワークプロパティを設定する場合は、ドメインネームサービス(DNS)およ びWindows Internet Naming Service(WINS)が無効になっていることを確認します。WINS解決は ほとんど使用されませんが、DNSは一般的に企業ネットワークで使用されます。DNSが有効な場 合、CTCがハングし、すべてのネットワークノードでロックアップを修正するためにTiming Communications A dn Control(TCC+)側スイッチが必要になります。

DNSとWINSの設定を無効にする方法の詳細については、『*ONS 15454ユーザーマニュア*ル』の 「<u>PCをONS 15454に接続する</u>方法」のステップ4を参照してください。

#### [IP アドレス (IP Addresses)]

CTCを実行しているワークステーション上の他のすべてのイーサネットデバイス(ダイヤルアップアダプタなど)を無効にします。ワークステーションに複数のIPアドレスがある場合は、それらを削除する必要があります。複数のIPアドレスが実行されている場合、CTCリリース2.2.2をインストールすることはできません。

同じIPサブネットに複数のONS 15454ノードが設定されている場合、1つのルータに接続できる のは1つだけです。そうしないと、残りのノードが到達不能になる可能性があります。IP接続に関 する推奨事項については、『15454でのIPアドレッシングとスタティックルートに関する一般的 な問題』の「<u>15454での一般的なIPアドレッシングのシナリオ」セクションを参照して</u>ください 。

#### <u>ダイレクトPC接続</u>

フロントパネルのイーサネットインターフェイスは、リリース2.2.xで変更されています。バック プレーン上の永続的ワイヤラップLAN接続は、TCC(AまたはB)がアクティブか、前面パネルの TCC接続が使用されている場合に、ノードと通信します。リリース2.2.0以降を使用している場合 、アクティブなポートに関係なく、TCC+ RJ-45ポートのいずれかを介して接続できます。

PCを15454に直接接続する方法の詳細については、「<u>Cisco ONS 15454 TCCカードへのPC直接</u> <u>接続のトラブルシューティング」の一番上の問題を参照して</u>ください。

#### <u>ハードウェアの検査</u>

Optical Carrier-48(OC-48)Long Reach(LR)1550カードの特定のハードウェアリビジョンでは、リ リース2.x.xソフトウェアはサポートされていません。OC-48リングがある場合は、次の手順に示 すように、続行する前にOC-48ラインカードのハードウェアリビジョンを確認する必要がありま す。

1. CTCノードビューで、[Inventory]タブをク**リック**します。 2. 次に示すように、ハードウェア情報を含む適切なスロットをクリックします。

| SCIC         |                                           |                  |               |        |               |              |                  |      |        |
|--------------|-------------------------------------------|------------------|---------------|--------|---------------|--------------|------------------|------|--------|
| Eile Co 1    | To <u>H</u> elp                           |                  |               |        |               |              |                  |      |        |
|              |                                           |                  |               |        |               | XC TCC DC48  |                  |      |        |
| Node :Node-A |                                           |                  |               |        | •             | U U          |                  |      |        |
| IF Addr      | : 10,200,100,15                           |                  |               |        |               |              |                  |      |        |
| Booted       | : 7/11/01 4:53 PM                         |                  |               |        |               |              |                  |      |        |
| User         | - CISCO15                                 |                  |               |        |               |              |                  |      |        |
| Authori      | ty: Superuser                             |                  |               |        |               |              |                  |      |        |
|              | 1 2 3 4 5 8 7 8 8 10 11 12 13 14 15 18 17 |                  |               |        |               |              |                  |      |        |
| Marma []     | History Circuits Dros                     | ining Inventory  | Maintenancel  |        |               |              |                  |      |        |
|              | Functions   From                          | Visioning memory | Martieriance  | 1      | Contract.     |              | Element Day      | _    |        |
| 50019        | Edbt Type                                 | Actual Eqpt Type | HVY Part #    | HWYRey | Senal∳        | CLEICode     | Firmware Kev     |      |        |
| 1            |                                           |                  |               |        |               |              |                  | ÷.   |        |
| 3            |                                           |                  |               |        |               |              |                  |      |        |
| 4            |                                           |                  |               |        |               |              |                  |      |        |
| 5            |                                           |                  |               |        |               |              |                  |      |        |
| 6            | 0048                                      | OC48-ELR-1547    | 800-08719-01  | 80     | FAA04529ECL   | SNTUDCJBAA   | 76-99-00093-002a |      | Delete |
| 7            | TOC                                       | TCC+             | 800-07049-01  | BO     | FAAD445BALO   | WMC2703JAA   | 57-4327-02-A0    | - 1  |        |
| 8            | XC                                        | XC               | 800-08549-05  | CD     | FAAD433A3XV   | SNP72Z0FAB   | 76-99-00003-x03a | - 11 |        |
| 9            | 105                                       | 1/0              | 000.00510.05  | 0.0    | E400422320144 | DMD2220CaD   | 70.00.00002.002* | - 11 | Reset  |
| 10           | XC<br>TOO                                 | XC<br>TCC+       | 300-06549-05  | E0     | EAAD1/SDAD0   | SINCT702 IAA | 76-99-00003-203a | - 1  |        |
| 12           | 0048                                      | OC48/IP.1310     | 800-07049-01  | E0     | FAAD443BAF6   | ENG419DEAB   | 76.90.00014.x02a | - 11 |        |
| 13           | ~~~~                                      | *******          | sector variat |        | 1245041001190 | 0101100040   | 10-00-0001-0028  | - 1  |        |
| 14           |                                           |                  |               |        |               |              |                  |      |        |
| 15           |                                           |                  |               |        |               |              |                  |      |        |
| 16           |                                           |                  |               |        |               |              |                  | -    |        |

3. 008CハードウェアリビジョンのOC-48 LRラインカード(OC48 LR 1550)がある場合は、ソフ トウェアアップグレードを続行する前に、それらを交換する必要があります。

#### <u>TCC+ 確認</u>

次の手順に示すように、CTCを使用してデュプレックスの共通モジュールを確認する必要があり ます。

- 1. ノードにログインします。
- 2. スロット7、8、10、および11に、TCC+カードとクロスコネクト(XC)カードまたはクロスコ ネクト(XC-VT)カードが重複して装着されていることを確認します。リリース2.2.xでは、シ ンプレックス動作はサポートされていません。

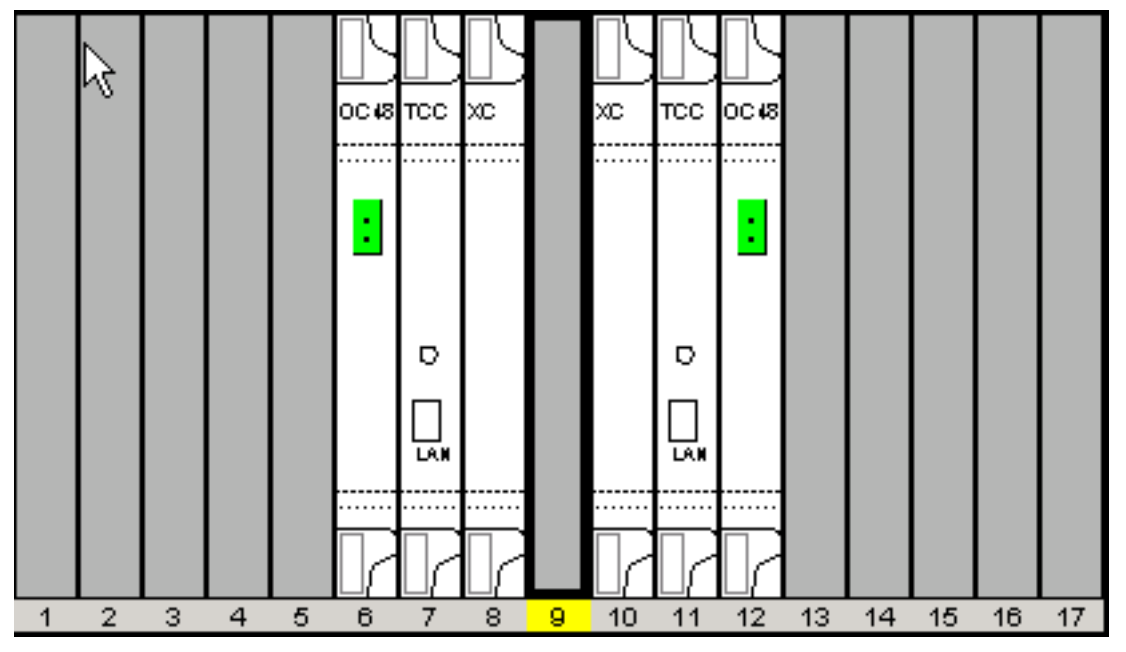

3. ネットワーク内の各ノードで手順1と2を繰り返します。

#### <u>Telnetセッション</u>

ネットワーク内の任意のノードへのアクティブなTelnetセッションがすべて閉じられていること を確認します。

#### 追加のスーパーユーザ

新しいスーパーユーザCISCO15がリリース2.2.0に追加されました。現在はcerent454スーパーユ ーザ名を使用できますが、このユーザ名は今後のリリースで廃止される予定です。

#### <u>AIPの検証</u>

- 1. ONS 15454ノードの背面を見て、右側にATM Interface Processor(AIP)が刻印された緑色の ボードを見つけます(ボードに面すると書き込みは横向きになります)。
- 2. 部品番号のステッカーを探します。番号の前には、ステッカーのP/Nが付いている必要があります。注:部品番号のステッカーがない場合は、番号がボード自体にスタンプされることがあります。
- 3. 部品番号が67-11-00015の場合は、AIPボードを交換する必要があります。そうでない場合 、AIPボードはソフトウェアアップグレードをサポートします。
- 4. ネットワーク内のすべてのノードに対して、手順1~3を繰り返します。

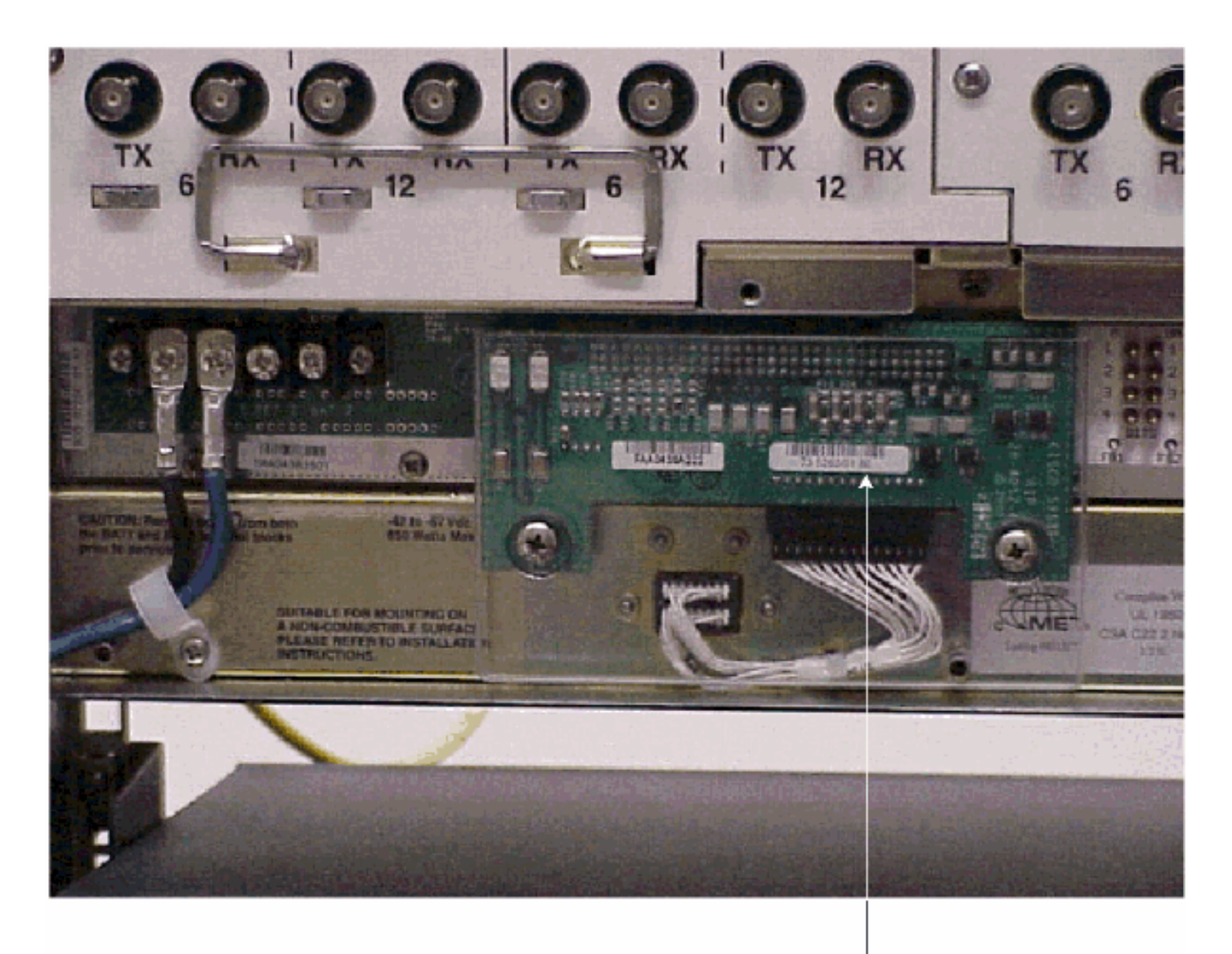

Note

If the part number is 67-11-00015 then the AIP board needs to be replaced before the software upgrade, Any other part number on the AIP board will support both the release 2.2.2 and 3.0 software upgrades

### <u>表記法</u>

ドキュメント表記の詳細は、『シスコ テクニカル ティップスの表記法』を参照してください。

# <u>アップグレード前の手順</u>

次の項では、アップグレードに必要なハードウェアおよびソフトウェアの設定前提条件について 詳しく説明します。各セクションで作業を進め、すべての基準を満たしていることを確認します 。

アップグレード前の手順を支援するには、次のフローチャートを使用します。

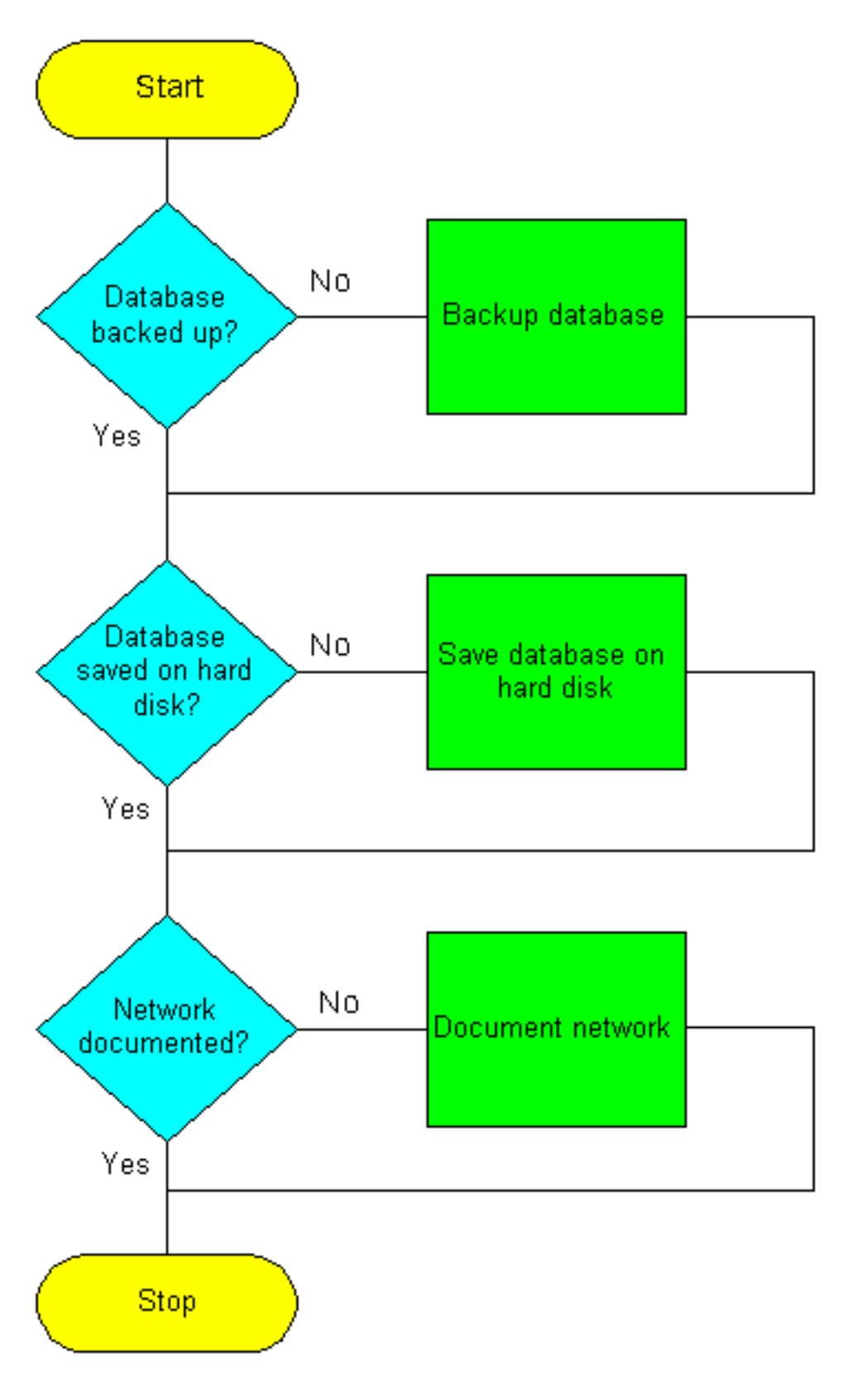

#### <u>データベースのバックアップをとる</u>

リリース2.2.xからリリース2.2.2または3.0ソフトウェアにアップグレードする前に、ネットワー ク内の各ノードの現在のデータベースをバックアップする必要があります。

1. CTC にログインします。

2. [ノード]ビューで、次に示すように、[メンテ**ナンス] > [データベ**ース]タブをクリックします 。

| 😭 CTC                                                                                                    |                            |
|----------------------------------------------------------------------------------------------------|----------------------------|
| Eile Da To Help                                                                                                    |                            |
| Node :Node-A<br>IP Addx : 10.200.100.15<br>Bootad : 7/11/01 4:53 PM<br>CR- 0 HJ- 0 HN- 0<br>User : CISCO15<br>Authority: Superuser |                            |
| Alarms History Circuits Provisioning Inventory M                                                                                   | aintenan te                |
| Database    Ether Bridge    Protection    Ring    Software    XC Cards    Diagnostic    Timing    Audit                            | Database<br>Backup Restore |

- 3. [バックアップ]をクリックします。
- 4. ワークステーションのハードドライブまたはネットワークストレージにデータベースを保存 します。ファイル拡張子に.dbを持つ適切なファイル名を使用します(たとえば、

|                  | 😸 Save             |                               |     |     |    |          | x            |
|------------------|--------------------|-------------------------------|-----|-----|----|----------|--------------|
|                  | Look <u>i</u> n:   | 🛅 Database                    | Ŧ   | È   | ۲  | <u>e</u> | *            |
|                  | 💌 Node-B           |                               |     |     |    |          |              |
|                  |                    |                               |     |     |    |          |              |
|                  |                    |                               |     |     |    |          |              |
|                  |                    |                               |     |     |    |          |              |
|                  |                    |                               |     |     |    |          |              |
|                  |                    |                               |     |     |    |          |              |
|                  |                    |                               |     |     |    |          |              |
|                  | File <u>n</u> ame: | Node-A                        |     |     | _  | 1        | <u>S</u> ave |
|                  |                    |                               |     |     |    |          |              |
|                  | Files of type      | (All Files (5.5)              |     |     | -  |          | ancel        |
| myDatabase.db) 。 |                    |                               |     |     |    |          |              |
| 5. [Save] をクリックし | ます。[File           | e Received] <b>ダイアログボ</b> ックス | が表え | 下され | ます | (次       | を参照          |
| )。               |                    |                               |     |     |    |          |              |

Eile Received

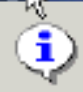

Node-A: file D:\Documents and Settings\pdockeri\My Documents\optical\Database\Node-A has been received

0K)

6. [OK] をクリックします。

### <u>ネットワークを文書化する方法</u>

ネットワーク内の各ノードの重要な情報は、書き込みまたは必要に応じて画面を印刷して、手動 でログに記録することをお勧めします。この手順は、データベースをバックアップした後のオプ ションです。次の表を使用して、ログを記録する必要のある情報を決定します。ネットワーク内 の各ノードの表(または自分のバージョン)を完成させます。

| 項目                                                       | ここにデータ<br>を記録(該当<br>する場合)  |
|----------------------------------------------------------|----------------------------|
| ノードのIPアドレス                                               |                            |
| ノード名                                                     |                            |
| タイミング設定                                                  |                            |
| データ通信チャネル(DCC)接続DCCがア<br>クティブになっているすべての光ポート<br>をリストする    |                            |
| ユーザID(少なくとも1人のスーパーユー<br>ザを含め、すべてリスト)                     |                            |
| インベントリ;インベントリウィンドウか<br>ら印刷画面を実行する                        |                            |
| アクティブTCC+                                                | スロット7ま<br>たはスロット<br>11(円1) |
| アクティブXC                                                  | スロット8ま<br>たはスロット<br>10(円1) |
| ネットワーク情報ネットワークビューの                                       |                            |
| [プロビジョニング(Provisioning)]タブから<br>すべての情報を記録します             |                            |
| Current configuration :BLSR、リニアなど                        |                            |
| システム内のすべての保護グループをリ<br>ストします。[保護グループ]ウィンドウか<br>ら印刷画面を実行する |                            |
| アラームの一覧表示アラームウィンドウ<br>から印刷画面を実行する                        |                            |
| 回線のリスト回路ウィンドウから印刷画<br>面を行う                               |                            |

各ノードのデータベースをバックアップし、各ノードに必要な情報を記録したら、ソフトウェア のアップグレードを開始する準備が整います。

х

注意:アップグレード中に一時的なトラフィック中断が発生する可能性があります。新しいソフトウェアレベルのアクティベーション中に、各回線で60ミリ秒未満のトラフィック中断が可能です。イーサネットの場合、スパニングツリープロトコル(STP)の再計算により、各回線でトラフィックの中断が数分に及ぶ可能性があります。

注意:アップグレード中にメンテナンスやプロビジョニングを行わないでください。

注:ワークステーションに最も直接接続されているノードから開始すると、最適なダウンロード パフォーマンスを実現できます。ただし、ほとんどのネットワークでは、最も遠いノードでアク ティベーションを開始し、最も直接接続されているノードに進むほうが安全です。これにより、 予期しない状況でアップグレードが失敗した場合に、ノードが停止するリスクがなくなります。 この問題は、ネットワーク管理ポリシーの問題です。

# <u>アップグレード手順</u>

リリース2.2.0からアップグレードする場合は、最初にptfix.exeスクリプト(PC)を実行する必要が あります。 リリース2.2.1からアップグレードする場合は、このドキュメントの「新しいソフトウ ェ<u>アレベルのアップロード」セクション</u>に直接移動してください。

TCC+カードには2つのフラッシュランダムアクセスメモリ(RAM)があります。 アップグレードに より、バックアップとアクティブTCC+カードの両方のバックアップRAMにソフトウェアがアッ プロードされます。アクティブなソフトウェアはプライマリRAMの場所で実行されるため、トラ フィックには影響しません。したがって、ソフトウェアはいつでもアップロードできます。

ソフトウェアリリースレベル2.2.2のアップグレード手順をテストしたところ、ごく少数のケース で、Bidirectional Line Switched Rings(BLSR)トランクカードがハングする可能性があることが判 明しました。回避策は、BLSRトランクカードをリセットすることです。したがって、ソフトウ ェアリリースレベル2.2.2にアップグレードする場合は、新しいソフトウェアレベルをアクティブ にする前に、各ノードのBLSRトランクカードをリセットする必要があります。

次のフローチャートを使用して、アップグレード手順を支援してください。